## WX14 SOFTWARE USER MANUAL for WX14 SATELLITE RECEIVER

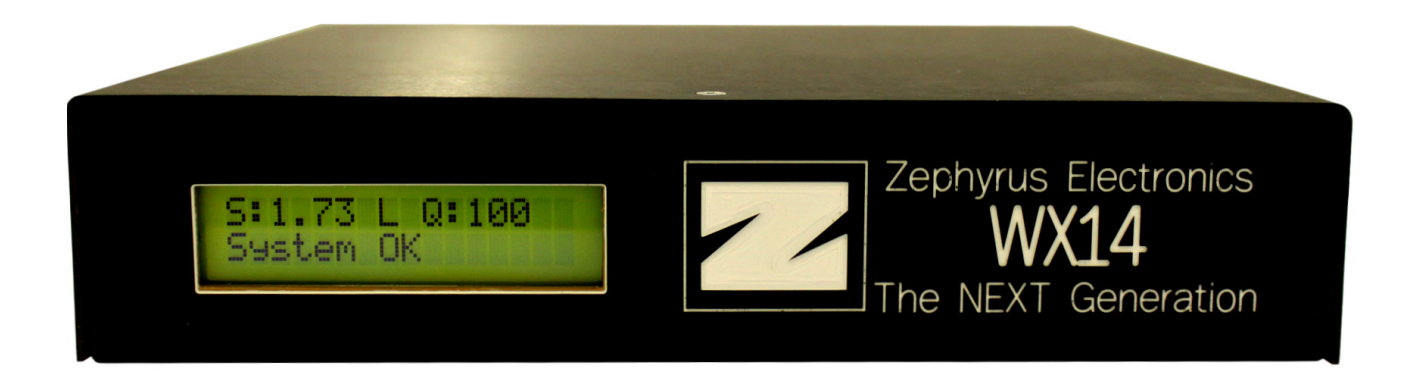

Copyright Zephyrus Electronics 2013. All rights reserved. This document and all information contained herein are confidential and proprietary and may not be copied or transferred in whole or in part to any person not the original recipient without the express written consent of Zephyrus.

|          | Revision history                                                                                                    |          |     |  |
|----------|----------------------------------------------------------------------------------------------------|----------|-----|--|
| Revision | Description                                                                                                    | Date     | Ву  |  |
| R1       | Initial Release, covers User Software release 1.0.0.25                                                                                                    | 02/29/12 | TEW |  |
| R2       | Changes to user GUI include removing the Data Redirect<br>page, removing the data output selections from the WX14<br>Settings page, additional windows opened for firmware<br>updates to work on both Wxp and Win7. Covers User<br>Software release 1.0.0.26 | 03/21/12 | TEW |  |

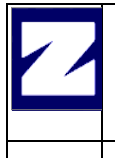

Rev: R2

### TABLE OF CONTENT

| 1 | Introdu | uction                 |    |
|---|---------|------------------------|----|
| 2 | Hardw   | are Requirements       |    |
| 3 | Softwa  | are Description        |    |
|   | 3.1 Tab | bed Pages              | 6  |
|   | 3.1.1   | Status                 | 6  |
|   | 3.1.2   | Connections            |    |
|   | 3.1.3   | Firmware Update        |    |
|   | 3.1.4   | WX14 Settings          | 11 |
|   | 3.1.5   | About                  |    |
| 4 | Softwa  | are File Folder Layout |    |
| 5 | Others  | s documents            |    |

| WX14 Software User<br>Manual | Project : WX14 Satellite Receiver | UM-1001     |
|------------------------------|-----------------------------------|-------------|
|                              | Rev: R2                           | Page 4 / 14 |

## **1** Introduction

The purpose of this document is to provide an overview of the usage of the WX-14 software and it's capabilities.

Copyright Zephyrus Electronics 2013. All rights reserved. This document and all information contained herein are confidential and proprietary and may not be copied or transferred in whole or in part to any person not the original recipient without the express written consent of Zephyrus.

#### Hardware Requirements 2

The minimum PC hardware:

- ▲ P4 Processor
- ▲ 512 MB Ram
- ▲ XVGA video
- ▲ 5 MB Hard disk space available

Copyright Zephyrus Electronics 2013. All rights reserved. This document and all information contained herein are confidential and proprietary and may not be copied or transferred in whole or in part to any person not the original recipient without the express written consent of Zephyrus.

| WX14 Software User<br>Manual | Project : WX14 Satellite Receiver | UM-1001     |
|------------------------------|-----------------------------------|-------------|
|                              | Rev: R2                           | Page 6 / 14 |

## **3 Software Description**

The software GUI contains 5 tabbed pages which are used to either control the WX14 receiver or collect status information concerning the performance of the satellite receiver. There is one informational tab which is used to display the current revision and data of the software. The tabbed pages consist of Status, Connections, Data Redirect, Firmware Update, WX14 Settings and the About tab. The following paragraphs describes the purpose and capabilities of each of the tabs.

### 3.1 Tabbed Pages

#### 3.1.1 Status

The Status screen is shown in Figure 1 below.

|         | Connections Think    |                                                           | S About          |          |
|---------|----------------------|-----------------------------------------------------------|------------------|----------|
| S       | ignal                |                                                           | EMWIN Data       |          |
|         |                      | iterbi 🔽 Frame                                            | Good Blocks      | 89       |
|         |                      |                                                           | Total Blocks     | 91       |
|         | Mode 🤄               | Normal 🔘 Align                                            | Quality          | 97.8%    |
|         | Level                | 1.78v                                                     |                  |          |
|         | Signal Quality       | 100%                                                      |                  | Clear    |
|         | Sig Quality Avg      | 99.99%                                                    |                  |          |
|         | Loss Frames          | 1                                                         | Firmware version | 02.00.05 |
|         | RF Gain              | 31                                                        | FE-FW version    | 2.0.0.0  |
|         | OSC Freq             | 39                                                        |                  |          |
|         |                      | Clear                                                     |                  | ClearLog |
|         |                      |                                                           |                  |          |
| 21-03-2 | 012 14:30:241: HELL  | O request was succesful                                   |                  |          |
| 21-03-2 | 012 14:30:24]: Firmw | are version is 02.00.05<br>ork Config was successfully re | ad               |          |
| 21-03-2 | 012 14:30:24]: Netw  | ork MAC was successfully rea                              | ad.              |          |

Signal section – This section displays information about the signal quality. The information is displayed only when the control port is connected on the Connections tab. Most of this information is used when it becomes necessary to call the factory for technical support.

- 1. Freq Status indicating if there is a lock on the frequency receiving data.
- 2. Viterbi Status indicating the decoding sequence is locked on the receiving data stream.
- 3. Frame Status indicating the frame sync is locked on the receiving data stream.
- 4. Mode Indicates whether the receiver is in Normal receiving mode or in Alignment mode. When in Normal mode data is being extracted from the locked on satellite signal. When in Alignment mode, the receivers front LCD panel can be used to align the Satellite dish for best reception.
- 5. Level Indicates the internal voltage level applied to the gain circuits.

Copyright Zephyrus Electronics 2013. All rights reserved.

| WX14 Software User<br>Manual | Project : WX14 Satellite Receiver | UM-1001     |
|------------------------------|-----------------------------------|-------------|
|                              | Rev: R2                           | Page 7 / 14 |

- 6. Signal Quality Indicates the current quality of the incoming signal.
- Joss Frames Number of frames that could not be decoded.
   Gain Internal RF gain factor.
   Freq Internal oscillator setting.

EMWIN Data Section - This section displays information about the data being received. It is only active when the Data port is connected on the Connections tab.

- 1. Good Blocks Displays the number of good blocks received since the last time the display log was cleared using the Clear button located in the bottom of the Data Section.
- 2. Total Blocks Displays the total number of blocks received since the last time the display log was cleared using the the Clear button located in the bottom of the Data Section.
- 3. Quality Display the guality of the of the data received. This is based on the number of good blocks of data received versus the total number of data blocks received.

| WX14 Software User<br>Manual | Project : WX14 Satellite Receiver | UM-1001     |
|------------------------------|-----------------------------------|-------------|
|                              | Rev: R2                           | Page 8 / 14 |

### 3.1.2 Connections

The Connections screen is shown in Figure 2 below. Use this tab to enable connections to the satellite receiver for either control or receiving data. The Control is for monitoring the receiver status and setting certain parameters.

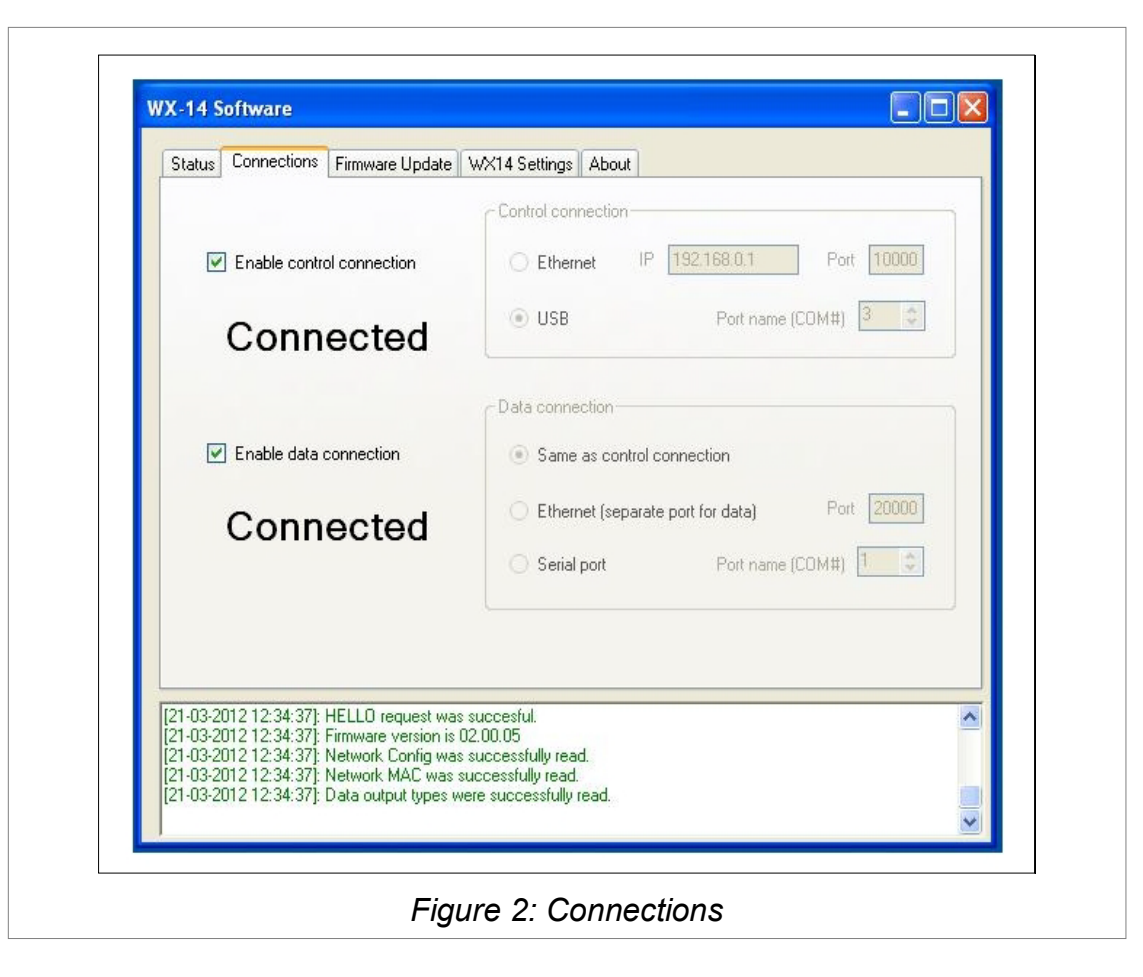

- Control connection This section allows the user to select either an IP address and port number or a USB port number to access control of the receiver. Using the IP address and port number allows the user to gain control of the receiver from a remote location. The USB is used typically for local control of the receiver. The USB currently implements a Windows USB to Serial driver and will appear in the Device Manager as a serial port. Once the correct parameters are entered in the appropriate fields, the user can enable the control connection by selecting the check box to the left labeled "Enable control connection".
- Data connection This section allows the user to select several options for obtaining data from the receiver. If the radio button labeled "Same as control connection" is selected, then the data will be received on which ever port the control port is configured for.

If the radio button labeled "Ethernet(separate port for data)" is selected, the data will be received using the same IP address as the control port but on a different port number specified in the Port field.

If the radio button labeled "Serial port" is selected, the data will be received on the serial port specified in the Com Port field to the left.

The user can enable the data port selected in the Data connection group by selecting the check box labeled "Enable data connection".

Copyright Zephyrus Electronics 2013. All rights reserved.

| WX14 Software User<br>Manual | Project : WX14 Satellite Receiver | UM-1001     |
|------------------------------|-----------------------------------|-------------|
|                              | Rev: R2                           | Page 9 / 14 |

### 3.1.3 Firmware Update

The Firmware Update screen is shown in Figure 3 below.

| tus Connections                                                | Firmware Update                                                                                            | WX14 Settings                                                                                                    | About                                                                         |                                                                                           |                                                                                           |                                                                                                    |
|----------------------------------------------------------------|----------------------------------------------------------------------------------------------------|----------------------------------------------------------------------------------------------------|-------------------------------------------------------------------------------|-------------------------------------------------------------------------------------------|-------------------------------------------------------------------------------------------|----------------------------------------------------------------------------------------------------|
|                                                                |                                                                                                    |                                                                                                    |                                                                               |                                                                                           | MCU Firmwar                                                                               | re                                                                                                    |
|                                                                |                                                                                                    |                                                                                                    |                                                                               |                                                                                           |                                                                                           | ~                                                                                                    |
|                                                                |                                                                                                    |                                                                                                    |                                                                               |                                                                                           |                                                                                           |                                                                                                    |
|                                                                |                                                                                                    |                                                                                                    |                                                                               |                                                                                           |                                                                                           |                                                                                                    |
| FE-FW                                                          |                                                                                                    |                                                                                                    |                                                                               |                                                                                           |                                                                                           |                                                                                                    |
|                                                                |                                                                                                    |                                                                                                    |                                                                               |                                                                                           |                                                                                           |                                                                                                    |
|                                                                |                                                                                                    |                                                                                                    |                                                                               |                                                                                           |                                                                                           |                                                                                                    |
|                                                                |                                                                                                    |                                                                                                    |                                                                               | Program                                                                                   | Lancel                                                                                    |                                                                                                    |
|                                                                |                                                                                                    | -21221                                                                                                    |                                                                               |                                                                                           |                                                                                           |                                                                                                    |
| )3-2012 12:34:37]:<br>)3-2012 12:34:37]:<br>)3-2012 12:34:37]: | HELLO request wa<br>Firmware version is<br>Network Config wa                                               | is succesful.<br>02.00.05<br>is successfully rea                                                                                                    | d                                                                             |                                                                                           |                                                                                           | ^                                                                                                    |
| 3-2012 12:34:37]                                               | Network MAC was                                                                                            | successfully read                                                                                                    | l.<br>read.                                                                   |                                                                                           |                                                                                           |                                                                                                    |
|                                                                | FE-FW<br>73-2012 12:34:37]<br>3-2012 12:34:37]<br>3-2012 12:34:37]<br>3-2012 12:34:37]<br>3-2012 12:34:37] | Firmware Update<br>FE-FW<br>FE-FW<br>13-2012 12:34:37]: HELLO request wa<br>13-2012 12:34:37]: Firmware version is<br>13-2012 12:34:37]: Network Config wa<br>13-2012 12:34:37]: Network Config wa | Eus       Connections       Firmware Update       WX14 Settings         FE-FW | Tus       Connections       Firmware Update       WX14 Settings       About         FE-FW | tus       Connections       Firmware Update       WX14 Settings       About         FE-FW | tus       Connections       Firmware Update       WX14 Settings       About         MCU Firmware       MCU Firmware         FE-FW       Program       Cancel         32012 12:34:37]: HELLO request was successful.       Cancel         32012 12:34:37]: HELLO request was successful.       32:00:21 12:34:37]: Firmware version is 02:00:05         32:012 12:34:37]: Network MCC page successfully read.       13:200:21 12:34:37]: Network MCC page successfully read. |

The Firmware Update tab can be used to update the microprocessor firmware as well as to update the FPGA firmware.

To update the microprocessor firmware use the following step:

 Select the button labeled "MCU Firmware". This button should be grayed out if the client code is not connected to the receiver using the USB port. This should open a file selection dialog box. Navigate to the folder containing the new firmware file that is to be downloaded to the receiver. The file name should have the extension ".hex". Once the file has been selected, a user dialog box will appear as shown below(Windows XP) that will ask for permission to run the program batchisp.exe. A separate DOS window will open and the status

| Which use                                                                          | r account do you want to use to run this program?                                                                                                    |
|------------------------------------------------------------------------------------|----------------------------------------------------------------------------------------------------|
| Current user (B:<br>Protect my c<br>This option o<br>computer or<br>to function is | STARKEY-0-330(Public.User)<br>omputer and data from unauthorized program activity<br>an prevent computer viruses from harming your<br>personal data, but selecting it might cause the program<br>property. |
| O The following us<br>User name:<br>Password:                                      | er:   BESTARKEY-0330\de-admin.  OK Cancel                                                                                                    |

Copyright Zephyrus Electronics 2013. All rights reserved.

| WX14 Software User<br>Manual | Project : WX14 Satellite Receiver | UM-1001      |
|------------------------------|-----------------------------------|--------------|
|                              | Rev: R2                           | Page 10 / 14 |

of the boot loading process will be displayed for each step in the process. NOTE: MAKE SURE THE RADIO BUTTON "Protect my computer and data from unauthorized program activity" IS NOT SELECTED OR THE DOWNLOAD WILL FAIL. Windows 7 has a slightly different user dialog box as shown below and selecting the OK button is all that is required. Once the download is completed, a reset command is sent to the microprocessor and once the receiver has re-initialized, any previous connections should re-connect.

| 1                       | Do you want<br>unknown pul                  | to allow the following program from an<br>olisher to make changes to this computer? |
|-------------------------|---------------------------------------------|-------------------------------------------------------------------------------------|
|                         | Program name:<br>Publisher:<br>File origin: | batchisp.exe<br>Unknown<br>Hard drive on this computer                              |
| <ul> <li>✓ s</li> </ul> | how details                                 | Yes No                                                                              |

#### Figure 5: Firmware Update

The FE-FW section is for updating the FPGA firmware. To update the FPGA firmware, use the following steps:

 Make sure the client code is connected to the receiver via the USB port. Select the button labeled "Program" located in the center FE-FW section. A file selection dialog box will appear. Locate and select the FPGA firmware file with the extension ".POF" to be programmed into the FPGA. The status bar will show the progress of the download. After the the program is downloaded, a manual reset of the receiver will be needed. This can be done using the Reset button located on the WX14 Settings page.

| WX14 Software User<br>Manual | Project : WX14 Satellite Receiver | UM-1001      |
|------------------------------|-----------------------------------|--------------|
|                              | Rev: R2                           | Page 11 / 14 |

#### 3.1.4 WX14 Settings

The WX14 Settings screen is shown in Figure 6 below.

| Status | Conne          | ctions Firn | mware Update | WX14 9     | Settings | About      |     |    |            |  |
|--------|----------------|-------------|--------------|------------|----------|------------|-----|----|------------|--|
| -IP-   |                |             |              |            |          |            |     |    |            |  |
|        | IP             | 192.168.0   | 0.50 Cor     | ntrol Port | 7002     |            |     |    |            |  |
|        | Mask           | 255.255.2   | 255.0 D      | ata Port   | 7003     |            | Get |    | Set        |  |
| G      | iateway        | 192.168.0   | 0.1          | MAC        | 00-50-C  | 2-EF-F0-03 |     |    |            |  |
| Г      | Fronte         | nd          |              |            |          |            |     | _  |            |  |
|        | Fronte<br>Auto | nd          |              |            |          |            |     | Be | eset Board |  |

The IP section sets the IP address that the receiver will use for it's Ethernet communications. The IP address will be used for both control and data TCP connections. Different port numbers should be selected for the control and data ports. The standard Mask and Gateway information needs to match the network on which the receiver is connected via Ethernet. Use the button labeled "GET" to retrieve the current IP configuration. Use the button labeled "Set" to save the new IP configuration to the receiver. When the "SET" button is selected to set the IP/Port settings, a reset command is sent to the receiver so the new settings will take affect.

The button labeled "Reset Board" is used to send a reset command to the receiver.

The button labeled "Frontend Auto" is used to force the receiver to store it's current configurations to the user EEPROM – NOTE: THIS FUNCTION IS RESERVED FOR FUTURE RELEASES.

| ~ | WX14 Software User<br>Manual | Project : WX14 Satellite Receiver | UM-1001      |
|---|------------------------------|-----------------------------------|--------------|
|   |                              | Rev: R2                           | Page 12 / 14 |

### 3.1.5 About

The About screen is shown in Figure 7 below.

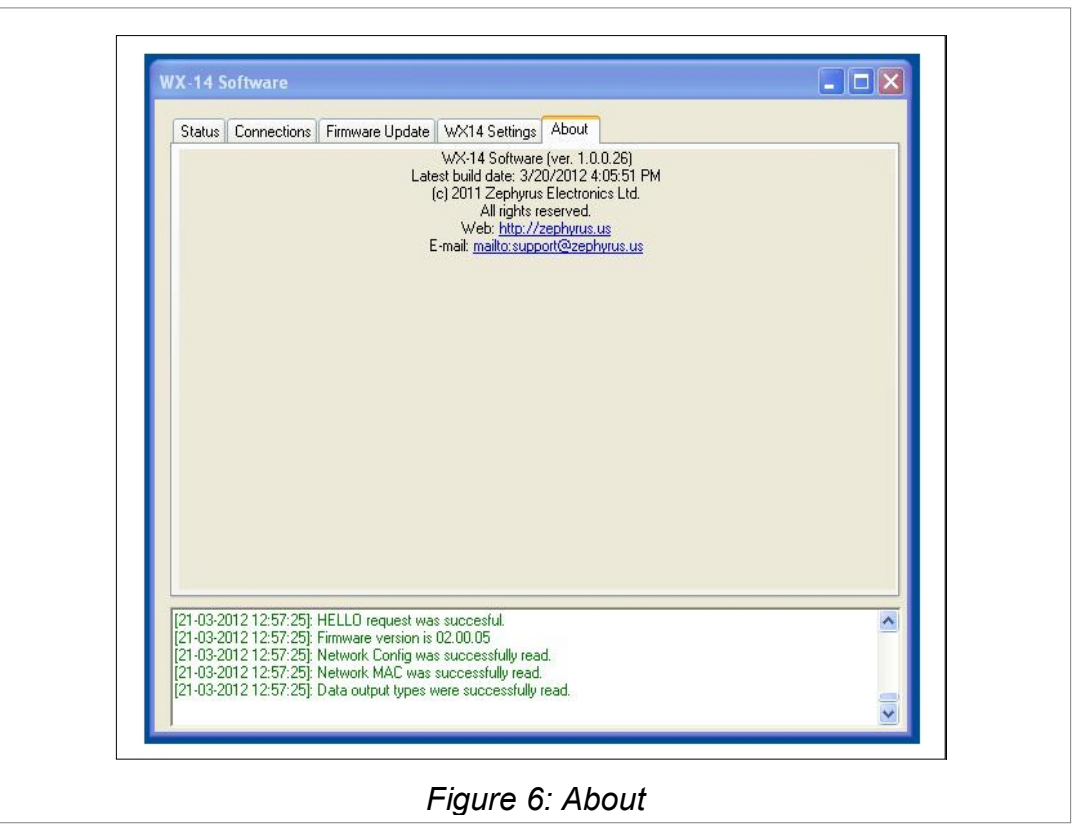

The About tab displays information about the WX14 software.

Copyright Zephyrus Electronics 2013. All rights reserved.

# 4 Software File Folder Layout

When the software is installed, the following file folder is created: <u>C:\Program</u> Files\Zephyrus\WX-14 Software

All firmware files are to be stored in a sub-directory called "isp" under the main installation directory.

| WX14 Software User<br>Manual | Project : WX14 Satellite Receiver | UM-1001      |
|------------------------------|-----------------------------------|--------------|
|                              | Rev: R2                           | Page 14 / 14 |

### **5 Others documents**

| # | Reference | Rev. | Date | Source | Description |
|---|-----------|------|------|--------|-------------|
|   |           |      |      |        |             |
|   |           |      |      |        |             |
|   |           |      |      |        |             |
|   |           |      |      |        |             |

Copyright Zephyrus Electronics 2013. All rights reserved. This document and all information contained herein are confidential and proprietary and may not be copied or transferred in whole or in part to any person not the original recipient without the express written consent of Zephyrus.